## Hinweise zur Anmeldung für STK++

1. Gehen Sie bei Moodle auf "Aktuelle Kurse". Dort finden Sie "STKplus".

| Studienkolleg Hamburg                                                                                | Dashboard | Meine Dateien | Meine Kurse | Aktuelle Kurse | Kursarchiv | Impress          | sum / Datenschutz | Deutsch (de) ~ |   |
|----------------------------------------------------------------------------------------------------|-----------|---------------|-------------|----------------|------------|------------------|-------------------|----------------|---|
| Studienkolleg                                                                                        | für aus   | ländisch      | e Stud      | ierende        | an der     | <sup>.</sup> Uni | versität l        | lambur         | g |
| Navigation <ul> <li>Dashboard</li> <li>Chataging</li> </ul>                                          |           | STKplus       |             |                |            | \$               | Kurse suchen      | ۵              | I |
| <ul> <li>Statisence</li> <li>Website</li> <li>Meine Kurse</li> <li>Rathaus</li> <li>Kurse</li> </ul> |           | > STKplus     |             |                |            |                  | 1 2               | »              |   |

2. Klicken Sie die blaue Überschrift des betreffenden Angebots an, z.B. "12.11.24: "Sagen, was ist: Wie der SPIEGEL Journalismus macht."

| Studienkolleg Hamburg                                                               | Dashboard Meine Dateien Meine Kurse Aktuelle Kurse Kursarchiv Impressum / Datenschutz Deutsch (de) 🗸                                                                                                    | ۹        | ۰      | •     |        | Test StudentVe |
|-------------------------------------------------------------------------------------|----------------------------------------------------------------------------------------------------|----------|--------|-------|--------|----------------|
| STKplus<br>Dashboard / Kurse / STKplus                                              |                                                                                                    |          |        |       |        |                |
| Administration<br>V Kursbereich: STKplus<br>#E Kompetenzrahmen                      | STKplus     Kurse suchen     Q       Wenn Sie sich verbindlich für ein Kursangebot anmelden wollen, schreiben Sie sich in den jeweiligen Kursraum per Selbsteinschreit                                                                                                    | bung ein |        |       |        |                |
| Navigation<br>Cashboard<br>Startseite<br>Website<br>Meine Kurse<br>Rathaus<br>Kurse | 12.11.24: "Sagen, was ist: Wie der SPIEGEL Journalismus macht." →]         Welche Rolle spielen die Medien in der kritischen Öffentlichkeit? Was ändert sich durch KI und Krieg? Eine Führung durch das SPII         Diskussion setzt gibt Einblick in die Arbeit des Medienhauses und in den Umgang mit aktuellen Herausforderungen.         Thema:         Medien & Demokratie         Veranstaltung für: | EGEL-Red | laktio | nshau | ıs mit | anschließender |

3. Gehen Sie ganz nach unten. Dort finden Sie "Selbsteinschreibung (Student)." Klicken Sie auf den Button "Einschreiben". Fertig!

| <ul> <li>Startseite</li> <li>Website</li> <li>Meine Kurse</li> <li>Rathaus</li> </ul> | Veranstaltung für:<br>14 Studierende                                                                      |  |  |  |
|---------------------------------------------------------------------------------------|----------------------------------------------------------------------------------------------------|--|--|--|
| > Kurse                                                                               | Ort:                                                                                                    |  |  |  |
|                                                                                       | Treffen: 9:30 Uhr STK Lichthof, danach zusammen zum                                                       |  |  |  |
|                                                                                       | SPIEGEL Redaktionshaus, Ericusspitze 1, 20457 Hamburg                                                     |  |  |  |
|                                                                                       | wieder im STK um ca. 13:30 Uhr                                                                            |  |  |  |
|                                                                                       | https://www.pressefreiheit.hamburg/programm/                                                              |  |  |  |
|                                                                                       | Keine Zusage, da 14 Personen vor Ihnen schneller waren?                                                   |  |  |  |
|                                                                                       | Schreiben Sie eine Mail an Jessica. Verkaik@stk.hamburg.de und lassen Sie sich auf die Warteliste setzen. |  |  |  |
|                                                                                       | <ul> <li>Selbsteinschreibung (Student)</li> <li>Kein Einschreibeschlüssel notwendig</li> </ul>            |  |  |  |
|                                                                                       | Einschreiben                                                                                              |  |  |  |